# 如何對交換機上的埠進行銅纜測試

## 目標

交換器的銅纜測試功能可測試連線埠是否可以透過RJ45聯結器連線,此外,使用虛擬纜線測 試儀(VCT)還有助於確定纜線效能。 如果介面出現問題,您可以對該介面上連線的電纜執行診 斷測試,以檢視其狀態。有了這些資訊,您就可以在排除介面故障時做出更好的決策。

VCT執行兩種型別的測試:

- ・時域反射法(TDR)技術測試連線到埠的銅纜的品質和特性。可以測試長達140米的電纜。
  這些結果顯示在「銅測試」頁的「測試結果」區域中。
- 對有源XG鏈路執行數位訊號處理或基於DSP的測試以測量電纜長度。這些結果顯示在「 銅纜測試」頁的「高級資訊」區域中。此測試只能在鏈路速度為10G時運行。

本文介紹VCT在千兆乙太網(GE)埠上進行的銅纜埠效能測試。

## 適用裝置

- Sx200系列
- Sx250系列
- •Sx300系列
- Sx350系列
- •SG350X系列
- Sx500系列
- •Sx550X系列

#### 軟體版本

- 1.4.7.06 Sx200、Sx300、Sx500
- 2.2.8.04 Sx250、Sx350、SG350X、Sx550X

### 銅纜測試交換機上的埠

#### 運行銅纜埠測試的前提條件

運行測試之前,請執行以下操作:

- 使用VCT測試電纜時,使用CAT6a資料線。
- (必填)停用交換器連線埠上的短距離模式。如果禁用短距,則基本電纜測試結果準確。
  若要瞭解如何配置交換機埠上的短距離設定,請按一下此處獲取說明。
- (可選)禁用節能乙太網(EEE)。如果在要測試的埠上禁用EEE,則高級電纜測試結果會 準確無誤。若要瞭解如何配置交換機埠上的EEE設定,請按一下此處。

**重要事項:**當測試埠時,該埠將設定為「關閉」狀態,通訊將中斷。測試後,連線埠會回復到 Up狀態。建議不要在用於運行交換機基於Web的實用程式的埠上運行銅纜埠測試,因為與該 裝置的通訊將中斷。

### 運行銅纜埠測試

附註:測試結果的準確度在高級測試的+/-10和基本測試的+/-2誤差範圍內。

步驟1.登入交換器的網路型公用程式,然後在「Display Mode」下拉式清單中選擇**Advanced**。

附註:本示例使用SG350X-48MP交換機。

| Display Mode: | Basic 🔹  | Logout |
|---------------|----------|--------|
|               | Basic    |        |
|               | Advanced |        |

附註:如果您有Sx300或Sx500系列交換機,請跳至<u>步驟2</u>。

<u>步驟2</u>.登入交換器的網路型公用程式,然後選擇Status and Statics > Diagnostics > Copper Test<u>。</u>

|   | Status and Statistics    |
|---|--------------------------|
|   | System Summary           |
|   | CPU Utilization          |
|   | Interface                |
|   | Etherlike                |
|   | Port Utilization         |
|   | GVRP                     |
|   | 802.1x EAP               |
|   | ACL                      |
|   | TCAM Utilization         |
|   | Health and Power         |
| • | SPAN & RSPAN             |
| F | Diagnostics              |
| L | Copper Test              |
|   | Optical Module Status    |
|   | Tech-Support Information |
| • | RMON                     |
| • | sFlow                    |
| • | View Log                 |

**附註:**如果您有Sx200、Sx300或Sx500系列交換機,請選擇Administration > Diagnostics > Copper Test。

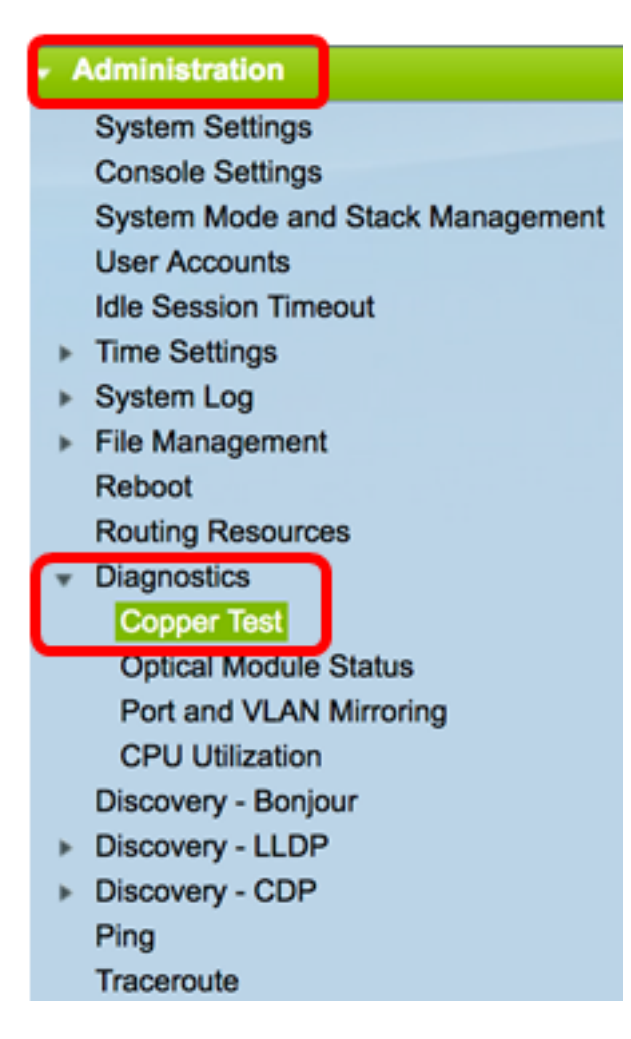

步驟3.在「埠」區域,選擇要測試的埠。

附註:在本示例中,選擇了裝置2的埠GE4。

| Copper Test                                                                                                    |  |  |  |  |
|----------------------------------------------------------------------------------------------------|--|--|--|--|
| Note that basic cable test results would be accurate only if Short Reach is disabled.<br>Short Reach is currently disabled. |  |  |  |  |
| Select the port on which to run the copper test.                                                                            |  |  |  |  |
| Port: Unit 2 \$ Port GE4 \$                                                                                                 |  |  |  |  |
| Copper Test                                                                                                    |  |  |  |  |

附註:如果您有非堆疊式交換機(例如Sx200、Sx250或Sx300系列交換機),請僅選擇埠。

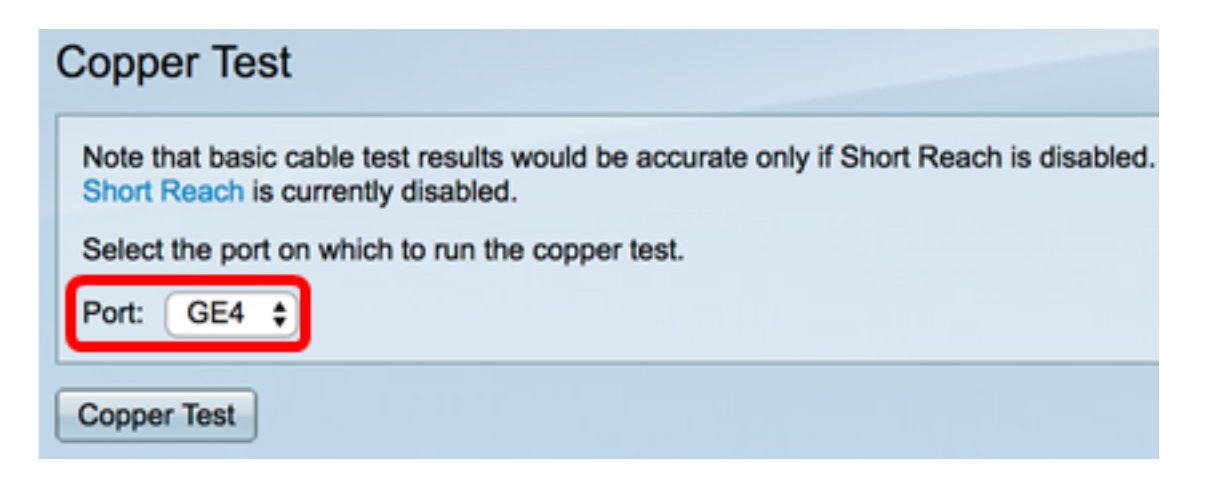

步驟4.按一下Copper Test。

| Copper Test                                                                                                    |  |  |  |  |  |
|----------------------------------------------------------------------------------------------------|--|--|--|--|--|
| Note that basic cable test results would be accurate only if Short Reach is disabled.<br>Short Reach is currently disabled. |  |  |  |  |  |
| Select the port on which to run the copper test.                                                                            |  |  |  |  |  |
| Port: Unit 2 \$ Port GE4 \$                                                                                                 |  |  |  |  |  |
| Copper Test                                                                                                    |  |  |  |  |  |
| 步驟5.出現訊息後,按一下OK以確認關閉連線埠,或按一下Cancel以中止測試。                                                                                    |  |  |  |  |  |
| The port is shut down during the brief testing period.<br>Click OK to continue or Cancel to stop the test.                  |  |  |  |  |  |
| Don't show me this again                                                                                                    |  |  |  |  |  |
| OK Cancel                                                                                                    |  |  |  |  |  |
| 「測試結果」區域將顯示以下資訊:                                                                                                    |  |  |  |  |  |
| <b>附註:</b> 在此範例中,連線纜線的一端已損壞。                                                                                                |  |  |  |  |  |
| Test Results                                                                                                    |  |  |  |  |  |
| Last Update: 2017-Mar-14 06:39:42                                                                                           |  |  |  |  |  |
| Test Results: Open Cable                                                                                                    |  |  |  |  |  |
| Distance to Fault: 1 M                                                                                                    |  |  |  |  |  |
| Operational Port Status: Down                                                                                               |  |  |  |  |  |

•上次更新 — 在連線埠上執行上次測試的時間。

• 測試結果 — 顯示電纜測試結果。可能的值:

— 確定 — 電纜已通過測試。

- 無電纜 電纜未連線到埠。
- 開啟電纜 僅連線電纜的一端。
- 短電纜 電纜發生短路。
- 未知測試結果 發生錯誤。
- 到故障的距離 從埠到發現故障的電纜上的位置的距離。
- 使用中連線埠狀態 顯示連線埠是啟動還是關閉。

在Gigabit連線埠上執行VCT時,進階資訊區域會顯示以下資訊:

#### **Advanced Information**

Cable Length:

Unknown length

Note that advanced cable test results would be accurate if 802.3 Energy Efficient Ethernet (EEE) is disabled. 802.3 Energy Efficient Ethernet (EEE) is currently enabled.

| Copper Port Advanced Table |        |         |          |           |
|----------------------------|--------|---------|----------|-----------|
| Pair                       | Status | Channel | Polarity | Pair Skew |
| 1-2                        | Fail   |         |          |           |
| 3-6                        | Fail   |         |          |           |
| 4-5                        | Fail   |         |          |           |
| 7-8                        | Fail   |         |          |           |

- 電纜長度(Cable Length) 提供電纜長度的估計值。
- 配對 正在測試的電纜線對。
- ・狀態 線對狀態。以紅色顯示的「故障」狀態表示出現故障,而以綠色顯示的「正常」 狀態表示電纜完好。
- 通道 指示電線是直的還是交叉的電纜通道。
- 極性 指示是否已啟用線對的自動極性檢測和糾正。極性表示通過線路的TX/RX。自動 極性檢測和糾正允許自動調整所有RJ45埠上的佈線錯誤。
- 線對傾斜 線對之間的延遲差異。

在下面的示例中,損壞的電纜已更換為新的電纜。

| Copper Test                                                                                                    |                                                                                                    |             |            |            |                      |  |  |
|----------------------------------------------------------------------------------------------------|----------------------------------------------------------------------------------------------------|-------------|------------|------------|----------------------|--|--|
| Success.                                                                                                    |                                                                                                    |             |            |            |                      |  |  |
| Note<br>Short                                                                                                    | Note that basic cable test results would be accurate only if Short Reach is disabled.<br>Short Reach is currently disabled. |             |            |            |                      |  |  |
| Selec                                                                                                    | t the port                                                                                                    | on which to | run the co | pper test. |                      |  |  |
| Port:                                                                                                    | Unit 2                                                                                                    | Port        | GE4 🛟      |            |                      |  |  |
| Сорр                                                                                                    | er Test                                                                                                    |             |            |            |                      |  |  |
| Test Results                                                                                                    |                                                                                                    |             |            |            |                      |  |  |
| Last Up                                                                                                    | odate:                                                                                                    |             |            |            | 2017-Mar-14 07:33:11 |  |  |
| Test Results:                                                                                                    |                                                                                                    |             |            |            | Open Cable           |  |  |
| Distance to Fault:                                                                                                    |                                                                                                    |             |            |            | 1 M                  |  |  |
| Operational Port Status:                                                                                                    |                                                                                                    |             |            |            | Up                   |  |  |
| Advan                                                                                                    | Advanced Information                                                                                                    |             |            |            |                      |  |  |
| Cable L                                                                                                    | ength:                                                                                                    |             |            |            | Less than 50m        |  |  |
| Note that advanced cable test results would be accurate if 802.3 Energy Efficient Ethernet (EEE) is disabled.<br>802.3 Energy Efficient Ethernet (EEE) is currently enabled. |                                                                                                    |             |            |            |                      |  |  |
| Copper Port Advanced Table                                                                                                    |                                                                                                    |             |            |            |                      |  |  |
| Pair                                                                                                    | Status                                                                                                    | Channel     | Polarity   | Pair Skew  |                      |  |  |
| 1-2                                                                                                    | ОК                                                                                                    | А           | Normal     | 8 ns       |                      |  |  |
| 3-6                                                                                                    | ОК                                                                                                    | В           | Normal     | 8 ns       |                      |  |  |
| 4-5                                                                                                    | ОК                                                                                                    | С           | Normal     | 8 ns       |                      |  |  |
| 7-8                                                                                                    | ОК                                                                                                    | D           | Normal     | 0 ns       |                      |  |  |

現在,您應該已經成功地對交換機的埠進行了銅纜測試。